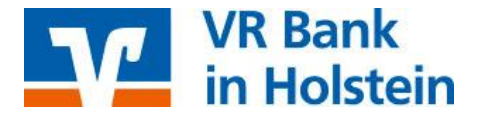

## WISO Mein Geld mit VR-NetKey Umstellungen nach Bankenfusion

Nach der technischen Fusion ist es notwendig, dass die Kunden der ehemaligen Raiffeisenbank in Ihrer Zahlungsverkehrs-Software die Bankleitzahl / BIC und die Kontonummer / IBAN ändern.

Nachfolgend finden Sie die notwendigen Schritte für WISO Mein Geld mit VR-NetKey (PIN/TAN). Die Umstellung können Sie ab dem <u>28. Oktober 2019</u> vornehmen.

Erstellen Sie bitte bevor Sie die Umstellung durchführen eine Datensicherung.

So stellen Sie Ihre Konten um:

1. Starten Sie WISO Mein Geld und klicken oben auf den Button "Konten".

| 이 이 말 말 !                                                                                                    |                                                                                                    |                                                                                                    |                                                    |                                                                                                    | 1     |
|----------------------------------------------------------------------------------------------------|----------------------------------------------------------------------------------------------------|----------------------------------------------------------------------------------------------------|----------------------------------------------------|----------------------------------------------------------------------------------------------------|-------|
| 2009                                                                                                    | Photos Trusters                                                                                                    |                                                                                                    |                                                    | W Wanipet W an 13.10.207 10                                                                                                    | 0,001 |
| lein Geld                                                                                                    | Relinsportable                                                                                                    |                                                                                                    | 501                                                | Alternetite                                                                                                    | 3.4.8 |
| tern Gedd<br>Interform<br>Twee trans<br>Twee trans<br>Tw | Bit Market A. J. Line and M. S. Starten M. J. Line and M. S. Starten M. S. Starten M. S. Starten M. Starten M                                                                                                    | 5.000.000 800000 0<br>.000<br>.000                                                                                                    | 100 × 10 × 10 × 10 × 10 × 10 × 10 × 10             | <text><text><text><text><text><text><text><text><text><text><text><text></text></text></text></text></text></text></text></text></text></text></text></text>                                                                                                    |       |
|                                                                                                    | ng m mg<br>1: der Samsteigen anchene<br>1: der Samsteine<br>Freiner Kannerne<br>Tenthenels 2028 (S. 2018; K. 9)<br>Hause der Charge (S. 2018; K. 9)<br>Hause der Charge (S. 2018; K. 9)<br>Hau | New York Control of Control of Co | IS DA IN IN<br>IS DA IN IN<br>IS DA IN IN<br>IS DA | Migrate and the second second se |       |

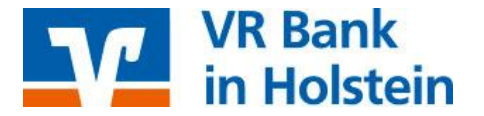

2. Wählen Sie den Eintrag der ehemaligen Raiffeisenbank aus. Ändern Sie unten die BLZ in "22191405" und ersetzen Sie rechts daneben die alte Kontonummer durch die neue Kontonummer. Sollten Sie mehrere Konten in WISO Mein Geld verwalten, ändern Sie diese analog. Bestätigen Sie die Änderung mit "*OK*" unten rechts. Die nachfolgende Meldung bestätigen Sie mit "*Ja*".

| When the last of                                                                                                    | 20 Professional                                                                                                |                                                       |                    |                             |                                         |                                           | 2.9.8          |
|----------------------------------------------------------------------------------------------------|----------------------------------------------------------------------------------------------------|-------------------------------------------------------|--------------------|-----------------------------|-----------------------------------------|-------------------------------------------|----------------|
| Den Easts when 2                                                                                                    | statut Statements Sans                                                                                         | Agenting Care 2                                       |                    |                             |                                         |                                           |                |
| 日の間                                                                                                    |                                                                                                    | 2 B. M.                                               |                    |                             |                                         |                                           | 12             |
| 2009                                                                                                    | Kathroomshing                                                                                                  |                                                       |                    |                             |                                         |                                           |                |
| Mein Geld                                                                                                    | the second second second second second second second second second second second second second second second s | And Address of August                                 | diller and         | -                           | laber Junity                            | Public free                               | Alla           |
| Restan                                                                                                    | DATA BY ST.<br>TATA BY ST.                                                                                     | 101.01 TH 101.01                                      | R. S.              | 1,014 (bit                  | (i) N/15-(-602)/5<br>(ii) N/15-(-602)/5 | Ali Geologi<br>Ali Geologi<br>Ali Geologi | 12 Ja<br>13 Ja |
| inues forta sileger<br>forta bahan<br>forta etheller<br>belf-r susienten                                                                                                    |                                                                                                    |                                                       |                    |                             |                                         |                                           |                |
| Datastreas                                                                                                    |                                                                                                    |                                                       |                    |                             |                                         |                                           |                |
| Breiden<br>Autoritien<br>Öffen<br>Ro. in 07 sberreihmen<br>Ro. aus priestierreih                                                                                                    |                                                                                                    |                                                       |                    |                             |                                         |                                           |                |
| Online Transaktioner                                                                                                    |                                                                                                    |                                                       |                    |                             |                                         |                                           |                |
| Antical d'age<br>Attaileant<br>Derardnik trap                                                                                                    |                                                                                                    |                                                       |                    |                             |                                         |                                           |                |
| Deline Verwaltung                                                                                                    |                                                                                                    |                                                       |                    |                             |                                         |                                           |                |
| Advantaria<br>Advantaria<br>Desidente<br>Besidente<br>Besidente                                                                                                    |                                                                                                    |                                                       |                    |                             |                                         |                                           |                |
| ICO Stree differ.                                                                                                    | Int. other                                                                                                    | The state of the state of the state of                | and a local second | No. of Concession, Name     |                                         |                                           |                |
| Industrat                                                                                                    |                                                                                                    |                                                       |                    |                             |                                         |                                           |                |
| pinner (                                                                                                    | AL BRUN                                                                                                    | ·                                                     | Farmer, erest      | (em)                        | -                                       |                                           |                |
| 2.4riber                                                                                                    | Trans Property and                                                                                             |                                                       |                    | WITHI                       |                                         |                                           |                |
|                                                                                                    | Aurors MIS (6C) PD/D                                                                                           | er 11                                                 | brate b            | Nakabarik ati Telakumikting | -                                       |                                           |                |
|                                                                                                    |                                                                                                    |                                                       | to the s           | 122                         | -                                       |                                           |                |
|                                                                                                    |                                                                                                    |                                                       | canop.             | ne .                        |                                         |                                           |                |
|                                                                                                    |                                                                                                    |                                                       | incascine:         |                             |                                         |                                           |                |
|                                                                                                    |                                                                                                    |                                                       | Tacket survive     | -San Tarlanszali-           |                                         |                                           |                |
|                                                                                                    | Placeteki erin print terine da e<br>En Orinsbetting situs for singe fan                                        | antenarren er.<br>Im spisarlig, de Spisarren el Stree | brilde af Z        | Selena, erginaen            |                                         |                                           | Aproter        |
| and the second second se |                                                                                                    |                                                       | attrobuscove o     |                             |                                         |                                           |                |
| SCORE LINE TRACE                                                                                                    |                                                                                                    | and the second states of the second - t               | Andreas In Second  |                             |                                         |                                           |                |

3. Klicken Sie nun im linken Menü unter der Rubrik "Datentresor" auf "Öffnen".

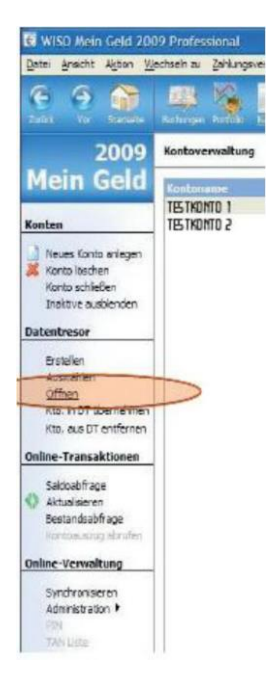

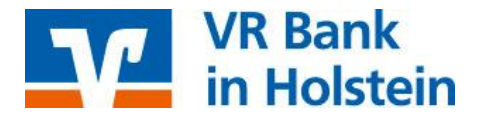

4. Wählen Sie den Eintrag der Raiffeisenbank mit einem Doppelklick aus.

| Datentresor                                                                                                    | Zugange                               |
|----------------------------------------------------------------------------------------------------|---------------------------------------|
| <ul> <li>Zugänge</li> <li>Administration</li> <li>T-Onine Zugangsdeten</li> <li>Einstellungen</li> </ul>                                               | Musterm PIN/TAN 90999907 21661719 EUR |
| Zugänge<br>Neuer Eintrag<br>Eintrag editeren<br>Eintrag lötichen<br>Eintrag lötichen<br>Pring kooren<br>Pring kooren<br>Pring kooren<br>TAN-Yerwaltung |                                       |

5. Ändern Sie, Ihre alte Kontonummer in Ihre neue Kontonummer sowie die BLZ in "22191405". Klicken Sie anschließen auf "OK". Sollten Sie mehrere Konten der ehemaligen Raiffeisenbank in WISO Mein Geld verwalten, führen Sie diese Änderung für jedes Konto durch.

| lezeidnung | Mustermer | n Max |  |
|------------|-----------|-------|--|
| (onto Nr.: |           | B,Z:  |  |
| gerknel:   | EUR       |       |  |
| Act        | PIN/TAN   | ~     |  |

6. Klicken Sie jetzt im linken Menü auf "Administration" und anschließend auf "HBCI Kontaktübersicht".

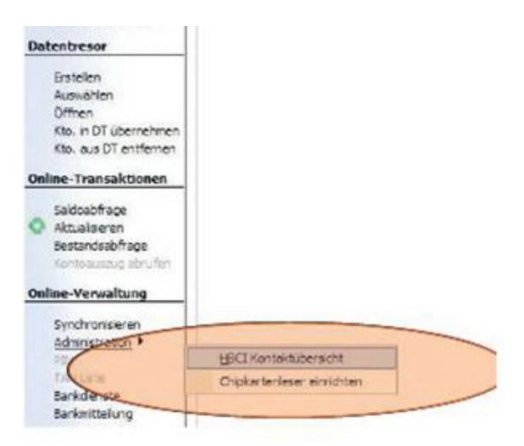

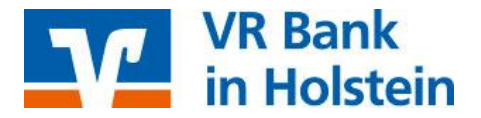

7. Löschen Sie den Eintrag der Raiffeisenbank (BLZ 22191405), indem Sie ihn markieren und auf "Entfernen" klicken. Bestätigen Sie die Abfrage "Soll der Kontakt wirklich gelöscht werden" bitte mit "Ja". Klicken Sie anschließend auf "Schließen".

| Banking Kont                                       | akte                             |                                                   | S. S.                          |
|----------------------------------------------------|----------------------------------|---------------------------------------------------|--------------------------------|
| olgende Horrebanking Ka<br>usrufezeichen markierte | mlakie and evi<br>n Kontakie mis | diesem System installe<br>isen soch synchronisier | rt. Die mit einem<br>t werden. |
| iste aller Kontakte:                               |                                  |                                                   | Aktualsieren                   |
| Kontext                                            | BLZ                              | Benutzerkennung                                   |                                |
|                                                    |                                  |                                                   |                                |
|                                                    |                                  |                                                   |                                |
| Synchronsieren                                     | [ Neu                            | Bearbeiten)                                       | Entremen                       |
| Synchronisieren                                    | tieu                             | Bearbeiten                                        | tntferren)                     |

8. Markieren Sie in der Kontoverwaltung Ihr Konto. Klicken Sie anschließend unten auf das Symbol mit den drei Punkten "…". Bestätigen Sie die Frage "*Möchten Sie die Zugangsart ändern?*" durch Klicken auf "*Ja*".

| e e 🛅                                                                                                    | 19 1 a B               | 意 北                   |                        |                            |                  |                                |
|----------------------------------------------------------------------------------------------------|------------------------|-----------------------|------------------------|----------------------------|------------------|--------------------------------|
| 2009                                                                                                    | Retrostothing          |                       |                        |                            |                  |                                |
| fein Geld                                                                                                    | A                      | 1.64                  | Antivestation and A    | manual failed              | tere finite      | NAM                            |
| alar.                                                                                                    | TUNETE                 | 1011.00               | 5-0002<br>18-0002      | 5,214 (Pag)<br>0,214 (Pag) | Office<br>Office | Gerskertte Ja<br>Gerskertte Ja |
| heues tonis integen<br>Konto Sichen<br>Romo schieber<br>2002 in sustemen                                                                                                    |                        |                       |                        |                            |                  |                                |
| hardress                                                                                                    |                        |                       |                        |                            |                  |                                |
| Estéri<br>Autotén<br>Offun                                                                                                    |                        |                       |                        |                            |                  |                                |
| ne-temaktures                                                                                                    |                        |                       |                        |                            |                  |                                |
| And the set of the set                                                                                                    |                        |                       |                        |                            |                  |                                |
| ter Versellung                                                                                                    |                        |                       |                        |                            |                  |                                |
| Aproximation +                                                                                                    |                        |                       |                        |                            |                  |                                |
| and a state of the state of the |                        |                       |                        |                            |                  |                                |
| UTSO Store dilleri.                                                                                                    | Annual Section Section | Name of Street Street | Discon formation       |                            |                  |                                |
| arteria                                                                                                    |                        |                       | - Jones and Conservery | 12222                      |                  |                                |
| D-fear-                                                                                                    | 8.2 CONVE              |                       | Conserver.             |                            |                  |                                |
| 3.drifteet                                                                                                    | Descent Halls Life     |                       |                        | WINPIEL                    |                  |                                |
|                                                                                                    | 202001 044             |                       | - In                   | CARDON AT LEGISLICE INC.   |                  |                                |
|                                                                                                    |                        |                       |                        |                            |                  |                                |
|                                                                                                    |                        |                       | Columba I              |                            |                  |                                |
|                                                                                                    |                        |                       |                        |                            |                  |                                |
|                                                                                                    |                        |                       | Technikatek            | e Barr Tacianis I and a    | × .              |                                |

9. Wählen Sie die Zugangsart "FinTS (HBCI) PIN/TAN" aus.

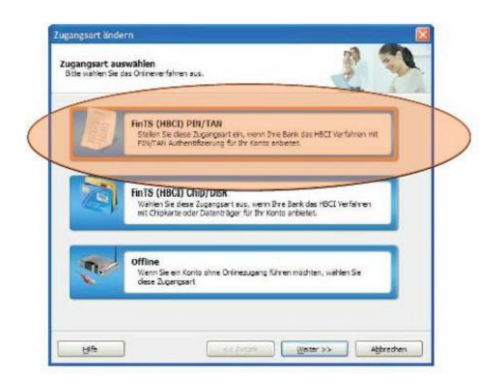

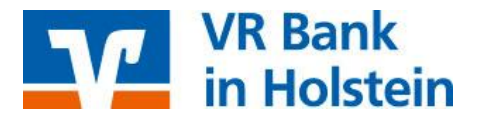

10. Geben Sie Ihren VR-NetKey ein und klicken auf "*Weiter"*. Geben Sie im nächsten Fenster Ihre PIN ein.

| tortorumer              | 90999907                                  |                               |
|-------------------------|-------------------------------------------|-------------------------------|
| 10.402527               | 1234567890                                |                               |
| Weising                 | BUR (Biro)                                | -                             |
| HBCI Version            | PHITS 3-0                                 | *                             |
| fer narden Eingebefelde | engezegi, nenn Zire Berk apszele fingsben | serictigt. Des kann alli, ene |

11. Wählen Sie das von Ihnen genutzte TAN-Verfahren aus und klicken Sie auf *"Weiter"*. Bestätigen Sie abschließend den Hinweis *"Die Zugangsart für Ihr Konto wurde erfolgreich geändert"* mit *"Fertigstellen"*. Sollten Sie mehrere Konten der ehemaligen Raiffeisenbank in WISO Mein Geld verwalten, müssen die Schritte 8 – 11 für jedes Konto durchgeführt werden.

| AN Verfahren festlegen                                                   | 12 1                                   |
|--------------------------------------------------------------------------|----------------------------------------|
| Her konnen Sie das gewünschte TAV Verfahren auswählen.                   | 2 73                                   |
| . sm@rtTAN                                                               |                                        |
| mobileTAN                                                                |                                        |
|                                                                          |                                        |
|                                                                          |                                        |
|                                                                          |                                        |
| Wern Dire Bank verschiedere TAN Meden zur Verfügung s<br>Vermendete zus. | tellt, næhlen Sie bitte das von Divien |
| Wern Dire Bank verschiedene TAN Medien zur Verfügung s<br>Vervendete aus | tell, wählen Sie bitte das von Drven   |

Sie haben die Umstellung erfolgreich durchgeführt und können jetzt Ihre Konten aktualisieren.

Bitte beachten Sie:

Sollten Sie einen Fehlerhinweis erhalten oder ein anderweitiges Problem feststellen, bitten wir Sie, sich mit der WISO Mein Geld Hotline in Verbindung zu setzen. WISO Mein Geld ist keine Software, die von uns vertrieben wird. Daher können wir nur eingeschränkten Support leisten.

## VR Bank in Holstein

Telefon: 04101 501-0 mail@vrbank-ih.de www.vrbank-in-holstein.de